# Envoyer un message aux étudiants d'un cours

## Forum des nouvelles ou Forum Annonces

Le forum des nouvelles, ou forum Annonces, qui s'affiche par défaut sur chaque espace de cours, est destiné aux annonces générales. Seuls les enseignants et les administrateurs du site peuvent publier des messages et y attacher une ou plusieurs pièce(s) jointe(s). Par défaut, tous les participants inscrits dans le cours sont abonnés au forum des nouvelles. Dès lors, tous les étudiants et **enseignants du cours** reçoivent par mail les messages que vous postez sur le forum.

Si vous souhaitez que vos messages soient envoyés uniquement aux étudiants, vous pouvez créer un **Groupe** à l'intérieur d'un cours et y inscrire uniquement les étudiants. Les participants d'un cours peuvent appartenir à plusieurs groupes. Vous avez ainsi la possibilité de communiquer différemment d'un groupe à l'autre. Cliquez ici pour en savoir plus sur la création d'un groupe dans Moodle. Voir aussi la vidéo.

#### Déposer un message

- cliquez sur le lien Forum des nouvelles/Annonces présent dans votre cours Madoc. Il est généralement situé en haut dans la partie centrale. Si le lien n'est pas présent, contactez-nous à l'adresse support-tice@univ-nantes.fr en nous précisant le code de votre cours ;
- 2. cliquez sur le bouton Ajouter un nouveau sujet ;
- 3. complétez les champs **Sujet** et **Message** et cliquez sur le bouton **Envoyer**.

### **Bloc Courriel**

Le bloc **Courriel** permet de contacter par mail les destinataires du cours individuellement ou par groupes.

### Ajouter le bloc Courriel

- 1. activez le mode édition ;
- 2. dans la marge de droite de votre cours, sélectionnez **Courriel** dans la liste déroulante **Ajouter un bloc**.

### Ecrire un message dans le bloc Courriel

- 1. cliquez sur Ecrire un nouveau message du bloc Courriel ;
- 2. ajoutez des destinataires au message, renseignez un objet et votre message ;
- 3. cliquez sur le bouton **Envoyer le message**.

Last update: 2020/03/26 10:18

Vous pouvez attacher des pièces-jointes à votre message, créer une signature par défaut ou non, gérer l'historique de vos courriels, gérer les brouillons et utiliser une adresse secondaire pour l'envoi. Cliquez ici pour en savoir plus sur le bloc **Courriel** (anciennement Quickmail).

From: https://wiki.univ-nantes.fr/ - Wiki

Permanent link: https://wiki.univ-nantes.fr/doku.php?id=moodle:gestion:cours:envoyer\_message\_etudiant&rev=1585214328

Last update: 2020/03/26 10:18

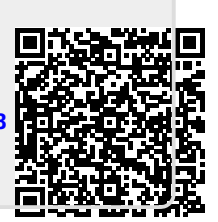